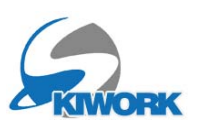

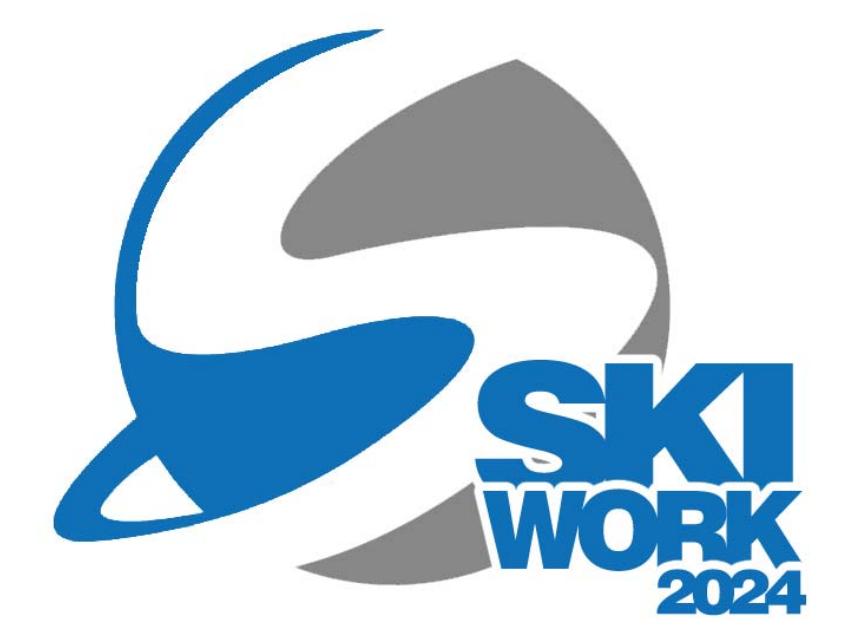

# *Vademecum Fatturazione*

a cura di

Brigadoi Martino Capovilla Juri Leveghi Alessandro Alessandra Malfatti Dellasega Annalia

www.skiwork.it

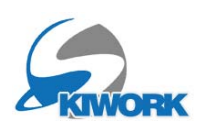

# **Editor Fattura Skiwork**

Barra principale skiwork icona

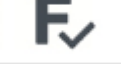

Si accede alla lista fatture

|               | G Ba          | ack   |              |                      |              |       |                                             |       |         |
|---------------|---------------|-------|--------------|----------------------|--------------|-------|---------------------------------------------|-------|---------|
|               |               | Rg.   | Prot.<br>Nr. | Nr. Fattura          | Data Fattura | WEB   | Cliente                                     | Naz   |         |
| -             |               | S     | 385          | S385/2024            | 11/12/2024   |       | коккі тотко                                 | IT    | DFKSDF  |
| Per creare    |               | S     | 386          | S386/2024            | 11/12/2024   |       | GLATHE SEBASTIAN                            | DE    | NEUSTAI |
| una nuova     |               | S     | 387          | S387/2024            | 11/12/2024   |       | BRIGADOI MARTINO                            | IT    | PREDAZ  |
| fattura       |               | S     | 388          | S388/2024            | 11/12/2024   |       | BRIGADOI MARTINO                            | IT    | PREDAZ  |
|               |               | S     | 389          | S389/2024            | 11/12/2024   |       | AZIENDA PER IL TURISMO DELLA VAL            | DI IT | PREDAZ  |
| Per editare   |               | S     | 390          | S390/2024            | 12/12/2024   |       | коккі тотко                                 | IT    | DFKSDF  |
| una fattura   |               | S     | 391          | S391/2024            | 12/12/2024   |       | BRIGATO CHIARA                              | IT    | PREDAZ  |
| gia esistente | <u> </u>      | S     | 392          | S392/2024            | 12/12/2024   |       | BORDOGNA VERONICA                           | IT    | PREDAZ  |
|               |               | S     | 393          | S393/2024            | 12/12/2024   |       | FRASSICANINO                                | IT    | MILANO  |
|               | XMLQ          | S     | 394          | S394/2024            | 12/12/2024   |       | ANGELETTI GIORGIO                           | IT    | PREDAZ  |
|               |               | S     | 395          | S395/2024            | 12/12/2024   |       | BRIGADOI MARTINO                            | IT    | PREDAZ  |
|               | E             | S     | 396          | S396/2024            | 12/12/2024   |       | VULTUR DANIELA                              | IT    | PREDAZ  |
|               |               | S     | 397          | S397/2024            | 12/12/2024   |       | TADDEI ANNARITA                             | IT    | PREDAZ  |
|               | (BB)          | S     | 398          | S398/2024            | 12/12/2024   |       | ABRAROV ANDREY                              | п     | PREDAZ  |
|               |               | S     | 399          | S399/2024            | 13/12/2024   |       | BRIGADOI MARCO                              | IT    | PREDAZ  |
|               |               | S     | 400          | S400/2024            | 13/12/2024   |       | BRIGADOI MARTINO                            | IT    | PREDAZ  |
|               |               | S     | 401          | S401/2024            | 13/12/2024   |       | BRIGADOI MARTINO                            | IT    | PREDAZ  |
|               | xml           | S     | 402          | S402/2024            | 13/12/2024   |       | FERRI SURANY                                | П     | PREDAZ  |
|               |               | S     | 403          | S403/2024            | 13/12/2024   |       | BIGOTTI TOMMASO                             | IT    | PREDAZ  |
|               | •             | S     | 404          | S404/2024            | 13/12/2024   |       | CARLINI REBECCA                             | IT    | PREDAZ  |
|               | $\rightarrow$ | S     | 405          | S405/2024            | 13/12/2024   |       | BRIGADOI MARTINO                            | IT    | PREDAZ  |
|               |               | S     | 406          | S406/2024            | 13/12/2024   |       | PARFUM OSIMO                                | IT    | ASDASD  |
|               |               | S     | 407          | S407/2024            | 13/12/2024   |       | AMODIO TERESA                               | IT    | TESERO  |
|               |               | S     | 408          | S408/2024            | 13/12/2024   |       | BRIGADOI MARTINO                            | IT    | PREDAZ  |
|               |               | S     | 409          | S409/2024            | 13/12/2024   |       | BRIGADOI MARTINO                            | IT    | TESERO  |
|               | SOSP.         | S     | 410          | S410/2024            | 13/12/2024   |       | BONTEMPI CORRADO                            | IT    | PREDAZ  |
|               |               | S     | 411          | S411/2024            | 13/12/2024   |       | BORDOGNA VERONICA                           | IT    | PREDAZ  |
|               |               | Fatt. | Nr.S4        | 11 - Del <u>:1</u> : | 3/12/2024    |       |                                             |       |         |
|               |               |       | Cod.Vo       | ce                   |              |       | Descrizione Voce                            | U.M.  | Q.tà    |
|               |               | 1     |              | ACC                  | REDITO CORS  | O BAN | IBINI PRINCIPIANTI - RIF.FATTURA NR.S392/21 | NR.   | 1,0     |
|               |               |       |              |                      |              |       |                                             |       |         |

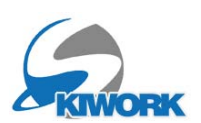

## <u>esempi fatture:</u>

-Fattura a persona fisica Italia - Vai al punto 1 (pag.4) -Fattura a persona fisica Estero - Vai al punto 1 (pag.4)

-Fattura a ditta, agenzia, hotel Italia - Vai al punto 2 (pag.5) -Fattura a ditta, agenzia, Estero - Vai al punto 5 (pag.8)

-Fattura allo sponsor - Vai al punto 3 (pag6)

-Fattura a pubblica amministrazione - Vai al punto 4 (pag.7)

-REGISTRAZIONE PAGAMENTI SU FATTURE EMESSE dei precedenti esempi (pag.9)

# casi particolari - domande frequenti

Fatturare dal carrello a 2 o più clienti la stessa prestazione. (pag. 10)

Errore importo incasso, mancato sconto o errore prezzo su fattura già emessa o cambio corso o variazioni amministrative etc.. (pag.11)

Rimborso di un acconto (pag.11)

Errore Imputazione tipo di pagamento su fattura già emessa (pag.12)

Fatturare a ditta con partita IVA quando il carrello è intestato ad altra persona (pag.13)

Fatturare a ditta con partita IVA direttamente dal carrello (pag. 13)

Chiudere un carrello a 0 senza emettere fattura (pag.13)

## rimediare agli errori

Fattura emessa ed in elenco ma senza file XML (pag.14)

Come cercare fatture emesse senza file elettronico .XML (pag.14)

Fattura "non trasmessa" dal SDI perchè contenente uno o più errori (pag.15)

Fatture "scartate" dal SDI perchè contenete errori (pag.15)

Fatture "scartate" dal SDI perchè numero fattura già esistente (fatture doppie) (pag. 16)

Fatture "scartate" dal SDI con messaggio di "file già esistente" (file xml doppio) (pag. 16)

Fatture "rifiutate" dalla PA (pag. 16)

"Buco" nella numerazione fattura" (pag. 17)

# CHECK UP Generale

*Come fare un controllo generale e ricercare eventuali errori* (pag.18)

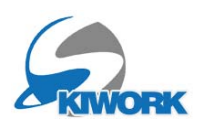

1) Fattura per erogazione corsi attività sportiva invernale a clienti "non soggetto passivo", quindi clienti privati, <u>senza</u> <u>partita IVA</u>, sia italiani che stranieri

IVA : al 5%

Tipologia Cliente : Persona Fisica

Elementi obbligatori Cliente residente in italia:

Nazione=IT, Cognome e Nome, Città, CAP, Provincia ed Indirizzo di residenza. Codice Fiscale

Elementi obbligatori Cliente residente all'estero:

Nazione, Cognome e Nome, Città ed Indirizzo di residenza.

| Ġ Back                                                                                                    | Fatturazione (editing)                              |                    |
|----------------------------------------------------------------------------------------------------|-----------------------------------------------------|--------------------|
| Data         06/02/2025         Nr.Fatt. S         \$55/2025         Prot:         55           Causale /         Scadenzi/ario         I Rata         2 Rate         3 Rate         4 Rate           Importo         0.00         Scad.         /_/         V         D.F.         3090         6099         9099           Importo         0.00         Scad.         /_/         V         D.F.         3090         6099         9099           Importo         0.00         Scad.         /_/         V         D.F.         3090         6099         9099           Importo         0.00         Scad.         /_/         V         D.F.         3090         6099         9099           Importo         0.00         Scad.         /_/         V         D.F.         3090         6099         9099           Importo         0.00         Scad.         /_/         V         D.F.         3090         6099         9099           Importo         0.00         Scad.         /_/         V         D.F.         3090         6099         9099 | Intestatario                                        |                    |
| Art.       ORE       Image: Contemportance         Descr.       ORE PRIVATE - ALLIEVO GIANNI BRIGADOI         EAN       Image: Contemportance         Q.tå       15.00         Prz. Unit.       52.00         Prz. Totale       780.00         Adiouota       Image: Prz. Volt.                                                                                                    | Cod Articolo ORE PRIVATE -ALLIEVO GIAVINI BRICADIOI | U.M. O.<br>ORE<br> |

### ----> CAMPI ARTICOLO DA COMPILARE :

Richiamare sempre un articolo nella casella Art. (scegliere generalmente l'articolo pre-esistente .NR per i corsi , acconti e/o conteggio una tantum, oppure .ORE se volete indicare delle ore come unità di misura)

Casella "Descr." : Immettere il testo desiderato specificando bene il servizio svolto Casella "Q.tà" : Immettere sempre la q.ta = 1.00 per i pacchetti o corso collettivo o acconto, oppure Q.tà : XX per ore private

Casella "Prz. Unit." : Immettere l'importo totale in caso di qtà=1 (una tantum) oppure l'importo unitario che moltiplicato alla quantità darà l'importo totale Caselle "Sconti" : lasciare a 0

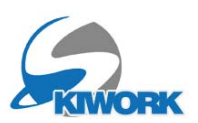

2) Fattura per erogazione corsi attività sportiva invernale a clienti italiani "soggetti passivi", quindi con Partita IVA come ad esempio sci club, alberghi, agenzie, ditte etc...

IVA : al 5% Ritenuta Acconto : 20% - lettera A Tipologia Cliente : Soggetto Giuridico Elementi obbligatori : Nazione=IT, Ragione Sociale o Cognome e Nome, Città, CAP, Provincia ed Indirizzo , Partita IVA, Codice SDI, Spunta su Ritenuta di acconto

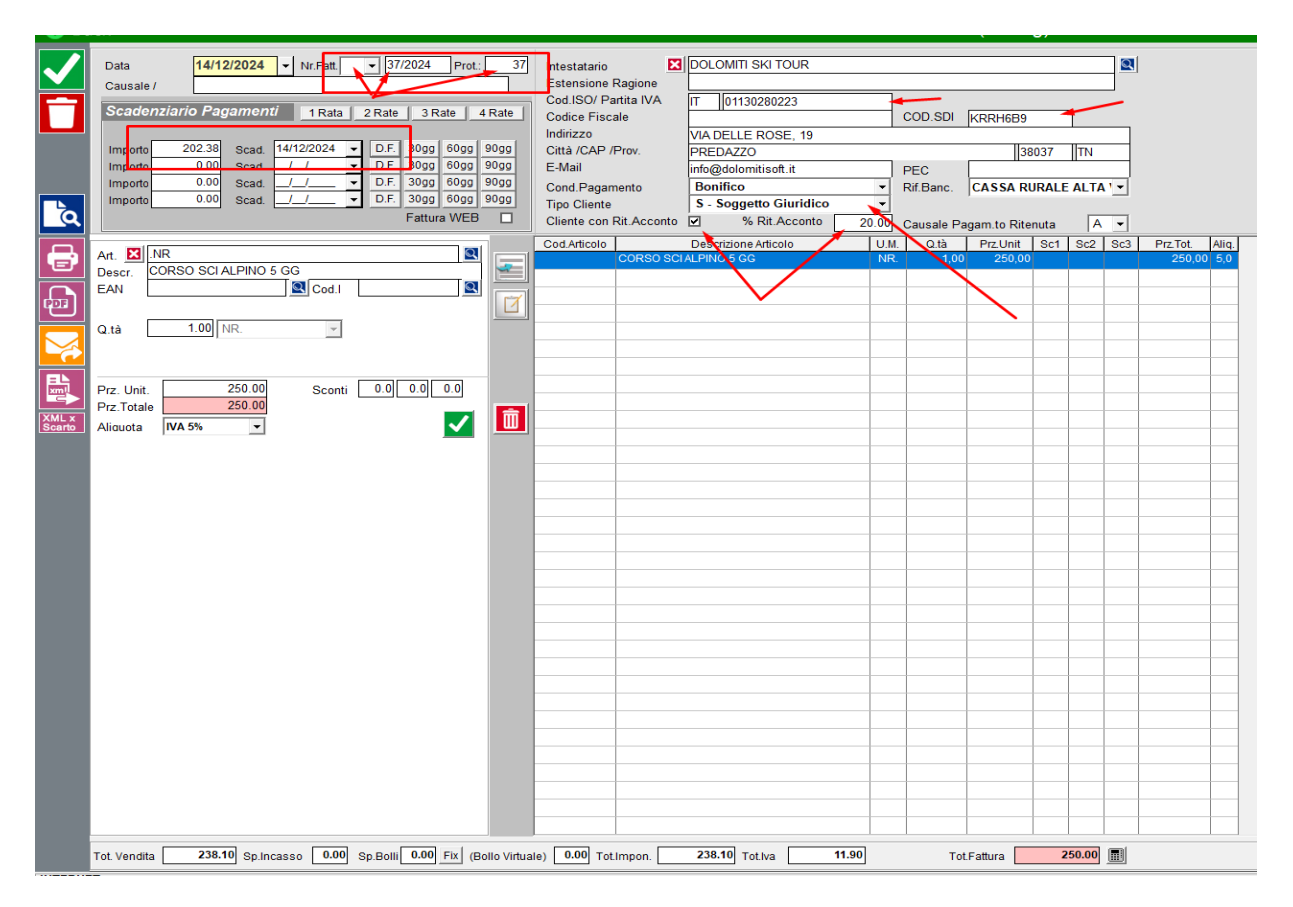

### Attenzione !!

Sezionale : Preferibilmente utilizzare il sezionale standard (quello vuoto), che ha un suo progressivo di numerazione.

Scadenziario pagamenti : terminata l'editazione della fattura , se la fattura non è stata ancora pagata , immettere l'importo da pagare e la scadenza. Utilizzare i tasti 1rata, 2rate etc.., ed i tasti DF(data fattura), 30GG etc.. per riempire le caselle delle scadenze in automatico. Lasciare a O l'importo da pagare se la fattura è già stata pagata. Ritenuta di acconto : Viene calcolata in automatico. (20% sull'importo imponibile) Viene poi sottratta al totale fattura per calcolare l'importo che il cliente deve pagare.

---> (vedere a pag. 4 come compilare i CAMPI ARTICOLO)

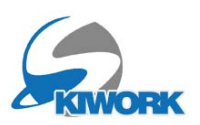

3) Fattura Standard a clienti italiani "soggetti passivi", quindi con Partita IVA .
-Fattura allo sponsor
-Fattura cessione Beni,
-Fattura servizi che non rientrano nella definizione di corsi attivita sportiva invernale riconosciuta dal CONI

IVA : al 22% Tipologia Cliente : Soggetto Giuridico Elementi obbligatori : Nazione=IT, Ragione Sociale o Cognome e Nome, Città, CAP, Provincia ed Indirizzo

, Partita IVA, Codice SDI.

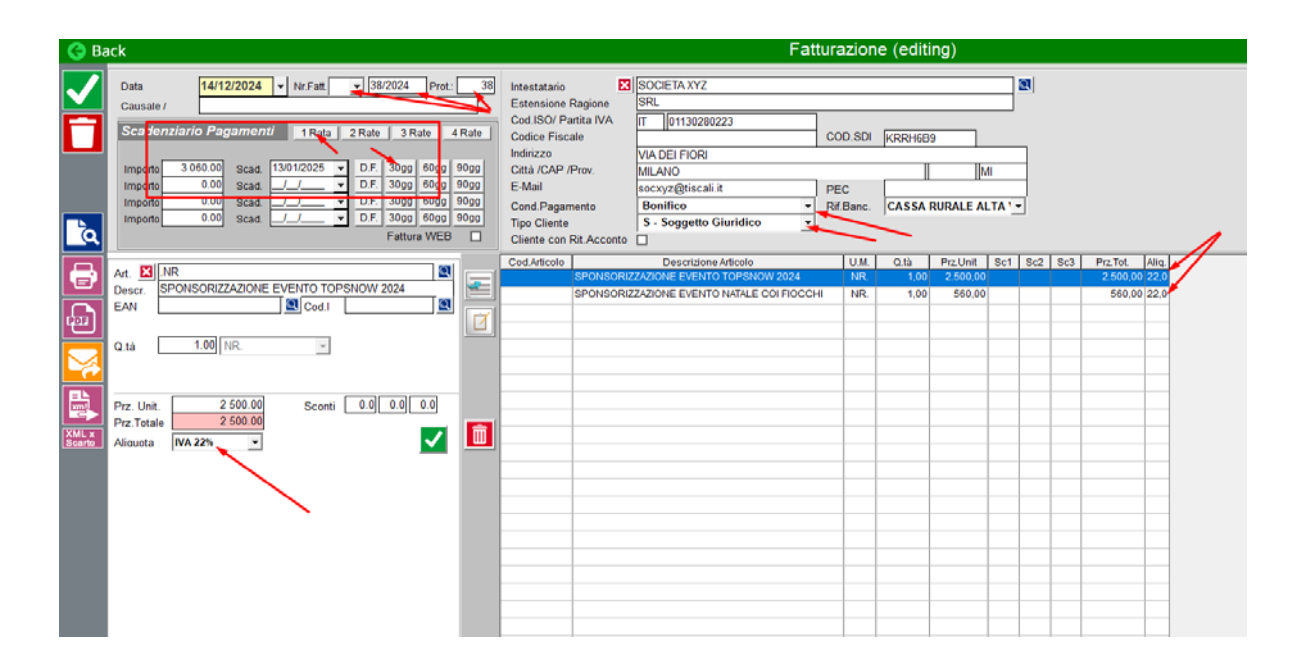

#### Attenzione !!

**Sezionale** : Preferibilmente utilizzare il sezionale standard (quello vuoto), che ha un suo progressivo di numerazione.

Scadenziario pagamenti : terminata l'editazione della fattura , se la fattura non è stata ancora pagata , immettere l'importo da pagare e la scadenza. Utilizzare i tasti 1rata, 2rate etc.., ed i tasti DF(data fattura), 30GG etc.. per riempire le caselle delle scadenze in automatico. Lasciare a O l'importo da pagare se la fattura è già stata pagata.

---> (vedere a pag. 4 come compilare i CAMPI ARTICOLO)

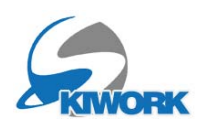

# 4) Fattura per erogazione corsi attività sportiva invernale a Pubblica Amministrazione

IVA : al 5%

Tipologia Cliente : PA Pubblica Amministrazione

**Elementi obbligatori :** Nazione=IT, Denominazione dell'ente , Città, CAP, Provincia ed Indirizzo , Partita IVA, Codice SDI. definizione dello SPLIT Payment

| Ġ Bac | k                                                                                                    | Fatturazione (editing)                                                                                                    |
|-------|----------------------------------------------------------------------------------------------------|----------------------------------------------------------------------------------------------------|
|       | Data         14/12/2024         Nr.F.att         38/2024         Prot.         38           Causale /         Scadenziario Pagamenti         1 Rata         Rate         3 Rate         4 Rate           Impoto         3 060.00         Scad         1301/2025         D.F.         309g         609g         909g           Impoto         0.00         Scad          D.F.         309g         609g         909g           Impoto         0.00         Scad          D.F.         309g         609g         909g           Impoto         0.00         Scad          D.F.         309g         609g         909g           Impoto         0.00         Scad          D.F.         309g         609g         909g           Impoto         0.00         Scad          D.F.         309g         609g         909g           Impoto         0.00         Scad          D.F.         309g         609g         909g           Impoto         0.00         Scad          D.F.         309g         609g         909g | Intestatario  Intestatario  In |
|       | Art. 21 NR<br>Descr.<br>EAN<br>2. tâ 1.00 NR.<br>Prz. Unit.<br>Prz. Unit.<br>230.00<br>Prz. Totale<br>230.00<br>Xiaucta VA 5% v                                                                                                    | Cod Articolo         U.M.         Q.ta         Prz.Unit         Sc1         Sc2         Sc3         Prz.Tot.         Aliq           CORSO FREESKI 23PK         NR         1/0         230.00         230.00         50         230.00         50           Image: Sci Image Sci Image Sci Imag                                                                                                    |

#### Attenzione !!

Sezionale : Preferibilmente utilizzare il sezionale standard (quello vuoto), che ha un suo progressivo di numerazione.

Scadenziario pagamenti : terminata l'editazione della fattura , immettere l'importo da pagare e la scadenza. Utilizzare i tasti 1rata, 2rate etc.., ed i tasti DF(data fattura) , 30GG etc.. per riempire le caselle delle scadenze in automatico.

Split Payment (scissione dei pagamenti) : Tutte le Pubbliche Amministrazioni applicano lo split payment .Verificare invece per enti diversi se essi lo applicano

---> (vedere a pag. 4 come compilare i CAMPI ARTICOLO)

**DATI ORDINE** : potrebbero essere richiesti altri dati come, il codice dell'ordine, CUP, GIG etc. Per inserire questi dati cliccare sul pulsante calcolatrice posto vicino al totale in fondo .

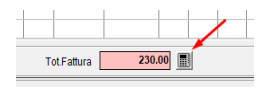

Si apre Una scermata di riepilogo dove inserire questi dati richiesti dall'ente.

|                    |                                | -       |
|--------------------|--------------------------------|---------|
| DATI ORDINE ACC    | QUISTO                         | Conto   |
| Ordine Acq. 💿 Cont | ratto 🔿 Convenzione 🔿 Ricez. 🔲 | ×       |
| Nr.Ordine di Acq.  |                                | Riten   |
| Data ordine        | _/_/ ▼ Fase SAL 0              |         |
| Codice Commessa    |                                |         |
| Cod.ID.Gara (CIG)  | CUP                            | Imponit |
|                    |                                | Imponil |

Generalmente sono richiesti CIG e/o CUP.

Nel caso l'ente abbia indicato un ordine di acquisto, è obbligatorio inserire il numero nella casella specifica e indicare la data dell'ordine di acquisto.

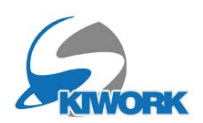

5) Fattura per erogazione corsi attività sportiva invernale a clienti esteri "soggetti passivi", quindi con Partita IVA (VIES) come per agenzie, ditte etc...

IVA : Esente Art.7/ter (N=2.1) Spese Bolli : 2 euro (Skiwork li inserisce in automatico) Tipologia Cliente : Soggetto Giuridico

| G Ba | ick                                                                                                    | Fatturazione (editing)                                                                                                    |  |
|------|----------------------------------------------------------------------------------------------------|----------------------------------------------------------------------------------------------------|--|
|      | Data         15/12/2024         Nr.Fatt         I 40/2024         Prot:         40           Causale /         Scadenziario Pagamenti         1 Rata         2 Rate         3 Rate         4 Rate           Importo         2 302.00         Scad         15/12/2024         DF.         300g         600g         900g           Importo         0.00         Scad         1/1/2         DF.         300g         600g         900g           Importo         0.00         Scad         1/1/2         DF.         300g         600g         900g           Dr.F.         300g         600g         900g         DF.         300g         600g         900g           Dr.F.         300g         600g         900g         DF.         300g         600g         900g           Dr.F.         300g         600g         900g         DF.         300g         600g         900g           Fattura WEB         1/1/2         9         Fattura WEB         1/1/2         1/1/2         1/1/2         1/1/2         1/1/2         1/1/2         1/1/2         1/1/2         1/1/2         1/1/2         1/1/2         1/1/2         1/1/2         1/1/2         1/1/2         1/1/2         1/1/2 <t< th=""><th>Intestatario     SPORT       Estensione Ragione     AGENCY GMBH       Codi (SO) Partita IVA     PE       DE     6566GGTT       Codice Fiscale     COD.SDI       Indrizzo     PAPEINCEY 6       Città /CAP /Prov.     WAIBLINGEN       E-Mail     imfo@gabop.it       Cond Pagamento     Bonifico       S - Soggetto Giuridico     ▼</th><th></th></t<>                                                                                                    | Intestatario     SPORT       Estensione Ragione     AGENCY GMBH       Codi (SO) Partita IVA     PE       DE     6566GGTT       Codice Fiscale     COD.SDI       Indrizzo     PAPEINCEY 6       Città /CAP /Prov.     WAIBLINGEN       E-Mail     imfo@gabop.it       Cond Pagamento     Bonifico       S - Soggetto Giuridico     ▼                                                                                                    |  |
|      | Art. MR       NR       Image: Coll Corso PACCHETTI SPORT         Descr. CORSO PACCHETTI SPORT       Image: Coll Image: Coll Im | Cod Atticolo         Descrizione Atticolo         U.M.         Quia         Prz.Unit         Sc1         Sc2         Sc3         Prz.Tot.         Al           CORSO PACCHETTI SPORT         NR         1,00         2300,00         2300,00         2300,00         2300,00         2300,00         1         1         1         1         1         1         1         1         1         1         1         1         1         1         1         1         1         1         1         1         1         1         1         1         1         1         1         1         1         1         1         1         1         1         1         1         1         1         1         1         1         1         1         1         1         1         1         1         1         1         1         1         1         1         1         1         1         1         1         1         1         1         1         1         1         1         1         1         1         1         1         1         1         1         1         1         1         1         1         1         1         1 |  |
|      |                                                                                                    |                                                                                                    |  |

Elementi obbligatori : Nazione, Ragione Sociale o Cognome e Nome, Città, CAP, Provincia ed Indirizzo , Partita IVA , Spunta su VIES (sistema per lo scambio di informazioni sull'IVA)

Sezionale : Preferibilmente utilizzare il sezionale standard (quello vuoto), che ha un suo progressivo di numerazione.

Verifica del VIES per clienti UE: Verificare se la ditta è presente nel motore di ricerca VIES , questo il link per la verifica https://ec.europa.eu/taxation\_customs/vies/#/vat-validation

-> Nel caso non sia valida per il cliente UE, allora la fattura va fatta come al punto 1, in pratica come se fosse un privato estero con IVA al 5%

Scadenziario pagamenti : terminata l'editazione della fattura , se la fattura non è stata ancora pagata , immettere l'importo da pagare e la scadenza. Utilizzare i tasti 1rata, 2rate etc..., ed i tasti DF(data fattura), 30GG etc... per riempire le caselle delle scadenze in automatico.

---> (vedere a pag. 4 come compilare i CAMPI ARTICOLO)

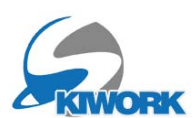

## REGISTRAZIONE PAGAMENTO FATTURE EDITATE

1) Aprire la fatturazione (Pulsante F dalla barra strumenti in alto)

2) dall'elenco Selezionare la fattura in questione.

3) cliccare il pulsante visualizzato in figura per accedere all'elenco e gestione pagamenti della fattura selezionata.

4) aggiungere un pagamento con il pulsante verde +

5) inserire importo, tipo di pagamento etc....

|     | 0                                         | 515                                                                | 001012024                                                                                                    | 11/12/2024                                                                                                    | - | DRIGADULWAR HINU                                                                                                    |
|-----|-------------------------------------------|--------------------------------------------------------------------|----------------------------------------------------------------------------------------------------|----------------------------------------------------------------------------------------------------|---|----------------------------------------------------------------------------------------------------|
|     | S                                         | 380                                                                | S380/2024                                                                                                    | 11/12/2024                                                                                                    |   | SCHREIBER KLAUS                                                                                                    |
| XML | S                                         | 381                                                                | S381/2024                                                                                                    | 11/12/2024                                                                                                    |   | ALCUINI ANTONELLA                                                                                                    |
|     | S                                         | 382                                                                | S382/2024                                                                                                    | 11/12/2024                                                                                                    |   | BRIGADOI MARTINO                                                                                                    |
| E   | S                                         | 383                                                                | S383/2024                                                                                                    | 11/12/2024                                                                                                    |   | FECCIA MARCO                                                                                                    |
|     | S                                         | 384                                                                | S384/2024                                                                                                    | 11/12/2024                                                                                                    |   | FORSGARDH ALSTRUP HELI                                                                                                    |
| em  | S                                         | 385                                                                | S385/2024                                                                                                    | 11/12/2024                                                                                                    |   | КОККІ ТОТКО                                                                                                    |
|     | S                                         | 386                                                                | S386/2024                                                                                                    | 11/12/2024                                                                                                    |   | GLATHE SEBASTIAN                                                                                                    |
|     | S                                         | 387                                                                | S387/2024                                                                                                    | 11/12/2024                                                                                                    |   | BRIGADOI MARTINO                                                                                                    |
| EL  | S                                         | 388                                                                | S388/2024                                                                                                    | 11/12/2024                                                                                                    |   | BRIGADOI MARTINO                                                                                                    |
| xml | S                                         | 389                                                                | S389/2024                                                                                                    | 11/12/2024                                                                                                    |   | AZIENDA PER IL TURISMO DI                                                                                                    |
|     |                                           |                                                                    |                                                                                                    |                                                                                                    |   |                                                                                                    |
|     | S                                         | 390                                                                | S390/2024                                                                                                    | 12/12/2024                                                                                                    | - | коккі тотко                                                                                                    |
|     | S<br>S                                    | 390<br>391                                                         | S390/2024<br>S391/2024                                                                                                    | 12/12/2024<br>12/12/2024                                                                                                   | 2 | KOKKI TOTKO<br>BRIGATO CHIARA                                                                                                    |
|     | S<br>S<br>S                               | 390<br>391<br>392                                                  | S390/2024<br>S391/2024<br>S392/2024                                                                                        | 12/12/2024<br>12/12/2024<br>12/12/2024                                                                                     |   | KOKKI TOTKO<br>BRIGATO CHIARA<br>BORDOGNA VERONICA                                                                                                    |
| è   | S<br>S<br>S<br>S                          | 390<br>391<br>392<br>393                                           | S390/2024<br>S391/2024<br>S392/2024<br>S393/2024                                                                           | 12/12/2024<br>12/12/2024<br>12/12/2024<br>12/12/2024                                                                       |   | KOKKI TOTKO<br>BRIGATO CHIARA<br>BORDOGNA VERONICA<br>FRASSICA NINO                                                                                                  |
|     | S<br>S<br>S<br>S<br>S                     | 390<br>391<br>392<br>393<br>394                                    | S390/2024<br>S391/2024<br>S392/2024<br>S393/2024<br>S393/2024                                                              | 12/12/2024<br>12/12/2024<br>12/12/2024<br>12/12/2024<br>12/12/2024                                                         |   | KOKKI TOTKO<br>BRIGATO CHIARA<br>BORDOGNA VERONICA<br>FRASSICA NINO<br>ANGELETTI GIORGIO                                                                             |
|     | S<br>S<br>S<br>S<br>S<br>S<br>S           | 390<br>391<br>392<br>393<br>394<br>395                             | \$390/2024<br>\$391/2024<br>\$392/2024<br>\$393/2024<br>\$394/2024<br>\$395/2024                                           | 12/12/2024<br>12/12/2024<br>12/12/2024<br>12/12/2024<br>12/12/2024<br>12/12/2024<br>12/12/2024                             |   | KOKKI TOTKO<br>BRIGATO CHIARA<br>BORDOGNA VERONICA<br>FRASSICA NINO<br>ANGELETTI GIORGIO<br>BRIGADOI MARTINO                                                         |
|     | S<br>S<br>S<br>S<br>S<br>S<br>S<br>S      | 390<br>391<br>392<br>393<br>394<br>395<br>396                      | S390/2024<br>S391/2024<br>S392/2024<br>S393/2024<br>S395/2024<br>S395/2024<br>S396/2024                                    | 12/12/2024<br>12/12/2024<br>12/12/2024<br>12/12/2024<br>12/12/2024<br>12/12/2024<br>12/12/2024                             |   | KOKKI TOTKO<br>BRIGATO CHIARA<br>BORDOGNA VERONICA<br>FRASSICA NINO<br>ANGELETTI GIORGIO<br>BRIGADOI MARTINO<br>VULTUR DANIELA                                       |
|     | S<br>S<br>S<br>S<br>S<br>S<br>S<br>S<br>S | 390<br>391<br>392<br>393<br>394<br>395<br>396<br>397               | \$390/2024<br>\$391/2024<br>\$392/2024<br>\$393/2024<br>\$395/2024<br>\$395/2024<br>\$396/2024<br>\$397/2024               | 12/12/2024<br>12/12/2024<br>12/12/2024<br>12/12/2024<br>12/12/2024<br>12/12/2024<br>12/12/2024<br>12/12/2024               |   | KOKKI TOTKO<br>BRIGATO CHIARA<br>BORDOGNA VERONICA<br>FRASSICA NINO<br>ANGELE TTI GIORGIO<br>BRIGADOI MARTINO<br>VULTUR DANIELA<br>TADDEI ANNARITA                   |
|     | S<br>S<br>S<br>S<br>S<br>S<br>S<br>S      | 390<br>391<br>392<br>393<br>394<br>395<br>396<br>397<br><b>398</b> | \$390/2024<br>\$391/2024<br>\$392/2024<br>\$393/2024<br>\$394/2024<br>\$396/2024<br>\$396/2024<br>\$397/2024<br>\$398/2024 | 12/12/2024<br>12/12/2024<br>12/12/2024<br>12/12/2024<br>12/12/2024<br>12/12/2024<br>12/12/2024<br>12/12/2024<br>12/12/2024 |   | KOKKI TOTKO<br>BRIGATO CHIARA<br>BORDOGNA VERONICA<br>FRASSICA NINO<br>ANGELE TTI GIORGIO<br>BRIGADOI MARTINO<br>VULTUR DANIELA<br>TADDEI ANNARITA<br>ABRAROV ANDREY |

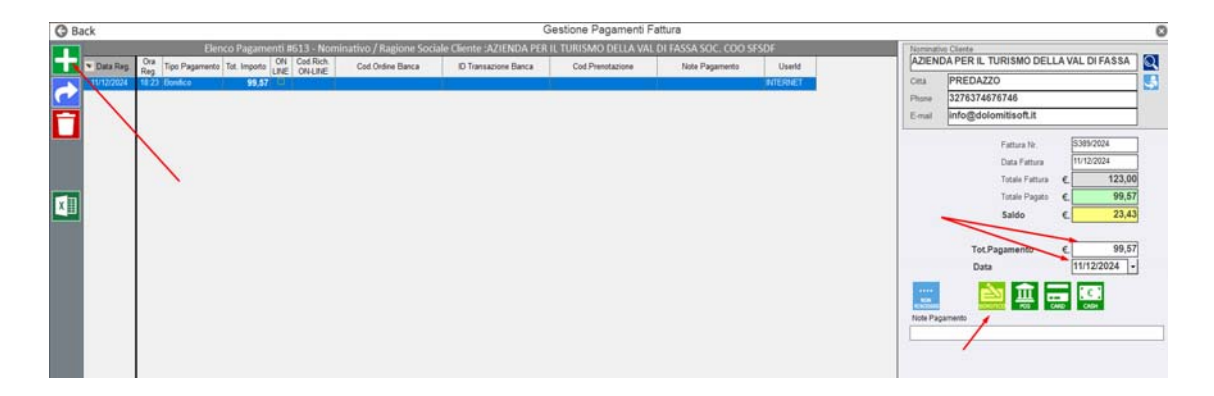

In questa videata troverete tutti le registrazioni di pagamento di quella specifica fattura. in caso di necessità una volta registrati questi movimenti, si possono sempre variare e/o cancellare utilizzando gli appositi pulsanti

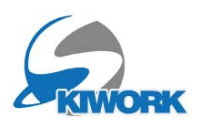

Fatturare dal carrello a 2 o più clienti la stessa prestazione.

#### 1) aprire il carrello

2) Inserire un nuovo acconto (usare il il pulsante verde +), creando un nuovo o pescando dalla rubrica il nome del cliente diverso dal titolare del carrello.

N.B NON è sufficiente cambiare il nome nella casella del nome cliente, è necessario crearne uno nuovo con tutti i dati o perscarlo dalla rubrica.

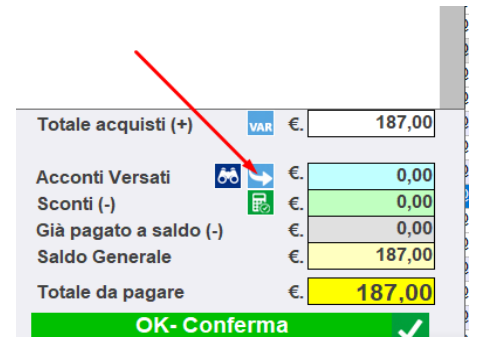

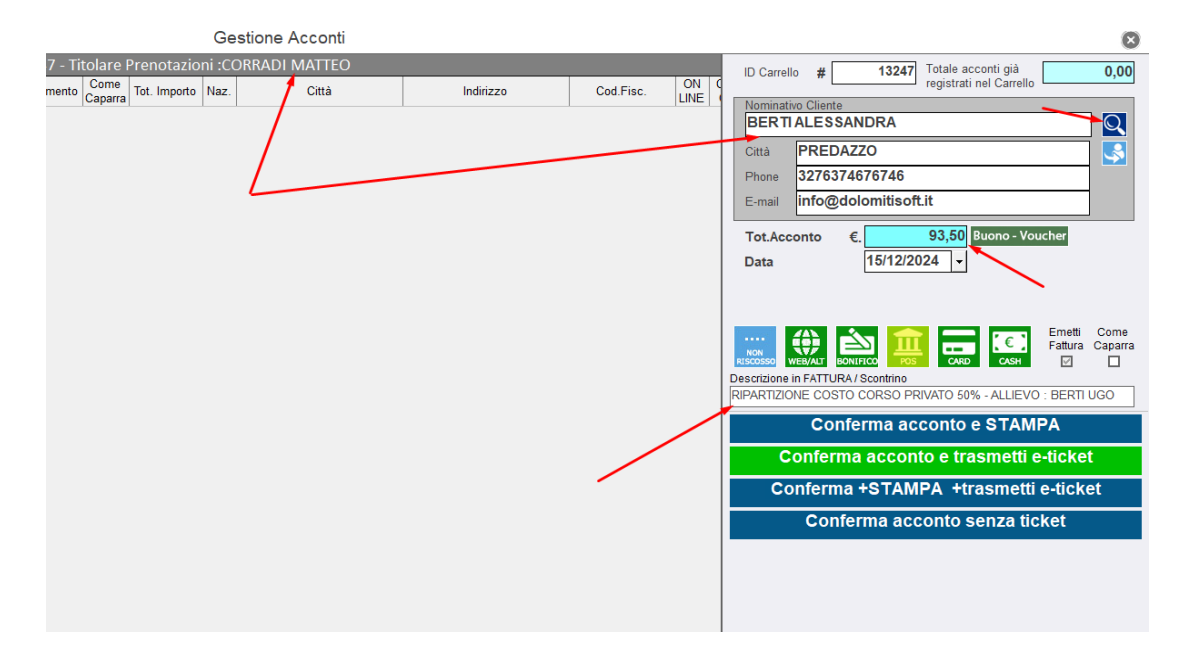

3) Inserire il prezzo pagato ( in questo esempio il 50% del totale)

4) Molto importante : Inserire nella nota la dicitura completa del corpo fattura come nell'esempio.

5) confermare con il tipo di pagamento corretto. Verrà emessa la prima fattura

6) Saldare poi il carrello, con il restante da pagare da parte dell'intestatario del carrello. verrà emessa la seconda fattura

Ovviamente se i soggetti sono piu di 2, allora ripetere le operazioni da 1 a 5 per ogni soggetto diverso dall'intestatario del carrello ed eseguire il punto 6 solo alla fine.

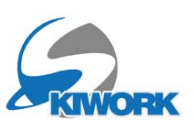

errore importo incasso, mancato sconto o errore prezzo su fa per mancato sconto o errore prezzo su fattura già emessa

1) Aprire il carrello.

2) Utilizzare il pulsante "VAR"

3) aggiungere un movimento con il tasto +. Inserire il valore del rimborso o del pagamento in maggiorazione

Se è una diminuzione mettere l'importo con il segno meno, se è una maggiorazione mettere l'importo in valore positivo

4) Molto importante : Inserire nella nota la dicitura completa del corpo fattura come nell'esempio.

5) confermare con il tipo di pagamento corretto. Verrà emessa "nota di credito" o "fattura" a seconda del segno dell'importo.

nel caso di variazione in negativo, è possibile emettere buono rimborso al posto del pagamento. In questo caso non verranno registrati movimenti di incasso e non verranno emessi documenti.

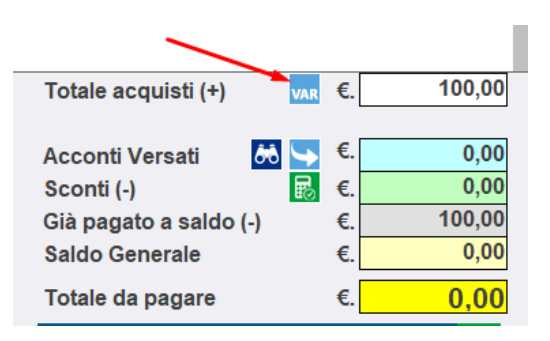

|                                          | -        |
|------------------------------------------|----------|
| ID Carrello # 14049                      |          |
| Nominativo Cliente                       |          |
| ALBERTI RUGGERO                          | Q        |
| Città PREDAZZO                           |          |
| Phone 3276374676746                      |          |
| E-mail info@dolomitisoft.it              |          |
| Tot.Variaz.(+/-) €5,00 Emetti Buon       | D        |
| Data 15/12/2024 - Seed Eventuale E       | luono    |
|                                          |          |
| 15/12/2026                               | <b>•</b> |
|                                          |          |
|                                          | _        |
|                                          | Segue    |
|                                          | Fail.    |
| Descriptions in Follow (Des Comm         |          |
| Descrizione in Pattura / Doc.Comm Codice | Louena   |
| accredito per mancato sconto             |          |
| 1                                        |          |
|                                          |          |
|                                          |          |
|                                          |          |
|                                          |          |

#### Rimborso di un acconto

1) Aprire il carrello.

2) Utilizzare il pulsante freccia per entrare nella gestione acconti

3) Aggiungere un movimento di acconto (tasto

+) con valore NEGATIVO

4) Confermare il tipo di pagamento utilizzato per l'uscita di cassa . Alla conferma verrà registrato il rimborso con emissione della nota di credito.

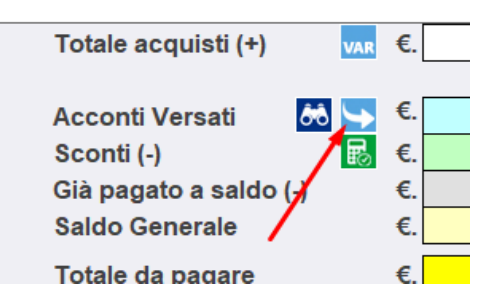

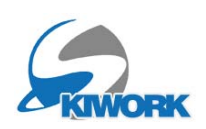

63

domenica 15 dice

gio

19 di

🖄 🗟 🖳 🖓 🥙 🛒 🖡

mercoledi

18 dicembre 2024

10 11 12 13 14 15 16 17

## Errore Imputazione tipo di pagamento su fattura già emessa

17

1) Aprire il registro degli incassi dalla barra strumenti in alto.

2) Selezionare l'incasso con il tipo di pagamento errato

3) cliccare il pulsante con il tipo di pagamento corretto.

|        |                    |              |          |         |          |             |               | i.            |                |                      |                    | 1 1 1 1    |             |                |   |
|--------|--------------------|--------------|----------|---------|----------|-------------|---------------|---------------|----------------|----------------------|--------------------|------------|-------------|----------------|---|
|        | Dal  12/12/2       | 024   -      | TULLO    |         |          |             |               |               | lutti          |                      | •                  | Registro   | o Caparre   | Ц              |   |
|        | AI 12/12/2         | 024 -        | x Uffici | • 0     | )        |             |               |               | Esclue         | di Agenzie           | 0                  | Incassi    | e Caparre   |                |   |
|        |                    | IEDI         | x Oper   | atore O | )        |             |               |               | Solo A         | genzia :             | 0                  | Registro   | o Movimenti | Non Riscossi   |   |
| X      | Tutta la Sta       | giono        |          |         |          |             |               |               |                |                      |                    | Registro   | o Movimenti | E-Commerce     |   |
|        | - [ Filtro Nom     | inativo 1-   |          |         | [ Filtro |             | Banca 1       |               | Filtro ID Tran | sazione Ban          |                    | Registro   | Acconti (So | olo Mov. di AC | C |
| ā      |                    | initiativo j |          |         |          | ood.ortbint | Danca J       |               |                | Sazione Dan          | 54 ]               | Registro   | Casse Terz  | e Parti        |   |
| Mostra |                    |              | _        |         |          |             |               |               |                |                      |                    |            |             |                |   |
| Scheda | Data     Registraz | Ora          | Annul    | Storn   | Nr.Doc.  | Rif. Fattu  | ra Da         | SCUOLA        | - Sconto       | - Acconti<br>Versati | - Importo<br>Buono | Totale     | Contanti    | Bonifico       | ( |
|        | 12/12/2024         | 08:17        |          |         | Comm.    | S390/202    | 24            | 30,00         | CCCCDA         | Versau               | Buono              | 30,00      |             |                |   |
|        | 12/12/2024         | 08:19        |          |         |          | S391/20     | 24 🗆          | 60,00         |                |                      | -5,00              | 55,00      |             |                |   |
|        | 12/12/2024         | 17:04        |          | •       |          | S392/202    | 24 🗆          | 160,00        |                |                      |                    | 160,00     |             |                |   |
|        | 12/12/2024         | 17:04        |          |         |          | S393/20     | 24            | 100,00        |                |                      |                    | 100,00     |             | 100,00         |   |
|        | 12/12/2024         | 17:07        |          |         |          | S394/20     | 24 🗆          | 50,00         |                |                      |                    | 50,00      |             |                |   |
|        | 12/12/2024         | 17:09        |          |         |          | S395/202    | 24            | 144,00        |                |                      |                    | 144,00     |             |                |   |
|        | 12/12/2024         | 17:45        |          |         |          | S396/202    | 24            | 400,00        |                | -150,00              |                    | 250,00     | 260,00      |                |   |
|        | 12/12/2024         | 17:45        |          |         |          | S397/20     | 24 🗆          | 80,00         |                | -19,00               |                    | 61,00      | 61,00       |                | _ |
| S.E.   | 12/12/2024         | 18:03        |          |         |          | S398/20     | 24 🛛          | -10,00        |                |                      |                    | -10,00     |             | -10,00         |   |
|        |                    |              |          |         |          |             |               |               |                |                      |                    |            |             |                |   |
| FF-    |                    |              |          |         |          |             |               |               |                |                      |                    | /          |             |                |   |
|        |                    |              |          |         |          |             |               |               |                |                      |                    |            |             |                |   |
| 6      |                    |              |          |         |          |             |               |               |                |                      |                    |            |             |                |   |
| all a  |                    |              |          |         |          |             |               |               |                |                      |                    |            |             |                |   |
|        |                    |              |          |         |          |             |               |               |                |                      |                    |            |             |                |   |
|        |                    |              |          |         |          |             |               |               |                |                      |                    |            |             |                |   |
|        |                    |              |          |         |          |             |               |               |                |                      |                    |            |             |                |   |
|        |                    |              |          |         |          |             |               |               |                |                      |                    |            |             |                |   |
|        |                    |              |          |         |          |             |               |               |                |                      |                    |            |             |                |   |
|        |                    |              |          |         |          |             |               |               |                |                      |                    |            |             |                |   |
|        |                    |              |          |         | 71\      |             |               |               |                |                      |                    |            |             |                |   |
|        |                    |              |          | /       | (1)      |             |               |               |                |                      |                    |            |             |                |   |
|        |                    |              |          |         | 1        |             |               |               |                |                      |                    |            |             |                |   |
|        |                    |              | •        |         | + +      |             | τοτα          | I Dipartiti p | or tipo Dag    | amonto               |                    |            |             |                |   |
|        | 100,00             | CASH         | BONIF.   | CRED.   | POS WE   | B N.Risc.   | Tipo Pa       | agamento      | Impo Paga      | porto                |                    | Tot        | ale Pagame  | nti €.         | _ |
|        |                    |              |          |         |          |             | Contanti      |               |                | 311,00               |                    | Total      | Incore      | o f            |   |
|        |                    |              | Tot      | ncasso  |          | 100.00      | Assegno/Bor   | nifico        |                | 90,00                |                    | Totale     | - incassai  | .0             |   |
|        | Licor ID           |              | Dif D    | ncasso  |          | 100,00      | Carta di Crec | lito          |                | 50,00                |                    |            |             |                |   |
|        |                    |              | KII.D    | oc.com  | e1       | 93/2024     | POS           |               |                | 389,00               |                    |            |             |                | = |
|        |                    |              | Rif.F    | attura  | 30       | 30/2024     |               |               |                |                      |                    | Totale Cor | rispettivi  | €.             | _ |

Molto importante : Se la fattura non è stata ancora spedita all'SDI allora verrà cambiato <u>in automatico</u> il tipo di pagamento della fattura e viene ri-emesso anche il file .xml corretto.

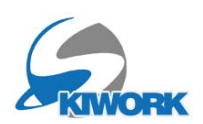

Fatturare a ditta con partita iva quando il carrello è intestato ad altra persona

1) Emettere dall'editor fatture la fattura in questione, che molto probabilmente sarà con ritenuta di acconto, per cui il totale da pagare sarà diverso da quello di saldo del carrello. (pag. 5 per istruzioni emissione fattura)

2) Registrare il pagamento o i pagamenti della fattura con l'apposito pulsante dalla lista fatture (pag. 9 per istruzioni messa in pagamento fattura)

3) se si necessita chiudere il carrello allora chiuderelo mettendolo in pagamento ed utilizzare come tipo di pagamento "NON RISCOSSO".

Nelle note meglio mettere un memo del tipo : "emessa fattura differita e registrato pagamento a parte"

Fatturare a ditta con partita iva direttamente dal carrello.

Per il momento non è possibile. Ma in una prossima versione del programma sarà possibile intestare il carrello alla ditta con partita IVA ed emettere direttamente la fattura con ritenuta di acconto, visualizzando l'importo corretto da pagare dedotto della ritenuta di acconto.

Per il momento emettere la fattura dall'edito e comportarsi come sopra al punto precedente.

Chiudere un carrello a 0 senza emettere fattura

Aprire il carrello, confermare il pagemento, scegliere come tipo di pagamento "NON RISCOSSO". alla conferma non sarano emessi documenti o movimentazioni nel registro incassi.

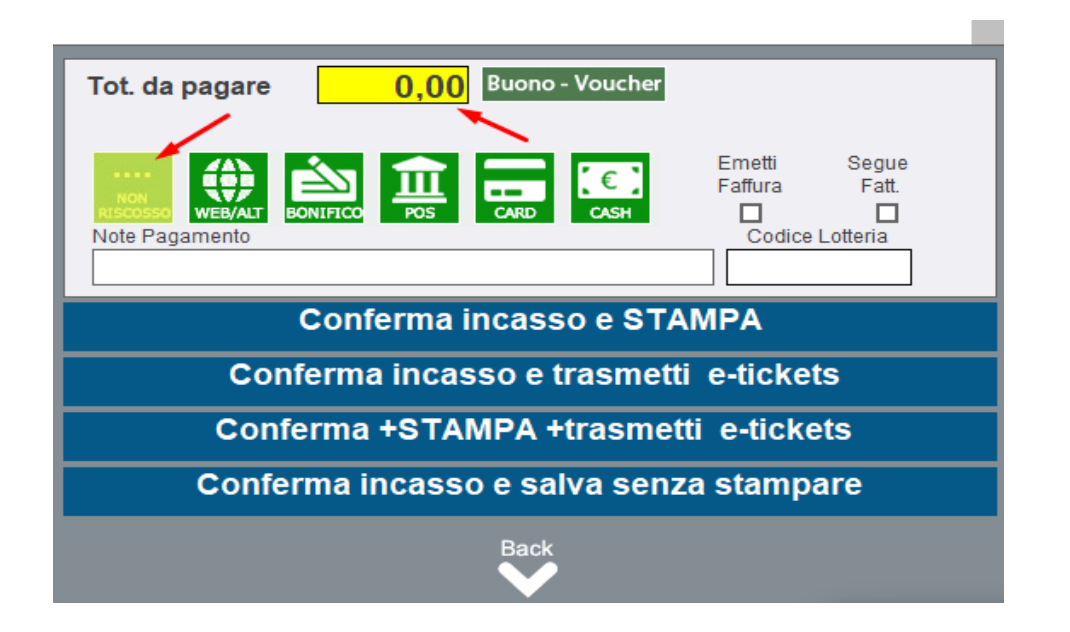

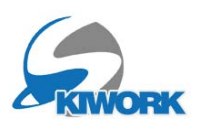

#### Fatturare emessa correttamente ma non c'è il file xml.

Dall'elenco fatture si può vedere se una fattura è priva del relativo file xml. in quanto sulla riga della fattura manca il nome del file ed la riga è di colore grigio.

| 9      | S | 340 | \$340/2024 | 03/12/2024 | ROMANOV MARTIN       | π  | PREDAZZO | BRGMTN65E05H018L | 12,00  | 12,00  | E:WinSki/FattureEmesse/IT01325110219_00551.xml | INTERNE" |
|--------|---|-----|------------|------------|----------------------|----|----------|------------------|--------|--------|------------------------------------------------|----------|
| Þ.,    | S | 341 | S341/2024  | 03/12/2024 | ROMANOV MARTIN       | π  | PREDAZZO | BRGMTN65E05H018L | 12,00  | 12,00  | E:\WinSki\FattureEmesse\T01325110219_00552.xml | INTERNE  |
| Ľα     | S | 342 | \$342/2024 | 03/12/2024 | ROMANOV MARTIN       | π  | PREDAZZO | BRGMTN65E05H018L | 3,00   | 3,00   | E:\WinSki\FattureEmesse\T01325110219_00553.xml | INTERNE' |
| a.     | S | 343 | \$343/2024 | 03/12/2024 | ROMANOV MARTIN       | π  | PREDAZZO | BRGMTN65E05H018L | 165,00 | 165,00 | E:WVinSki\FattureEmesse\T01325110219_00554.xml | INTERNE" |
| =      | S | 344 | \$344/2024 | 04/12/2024 | AKERMAN 2 SEFI GROUP | n. | PREDAZZO | BRGMTN65E05H018L | 227,00 | 227,00 | E:\WinSki\FattureEmesse\T01325110219_00555.xml | INTERNE  |
|        | S | 345 | \$345/2024 | 04/12/2024 | BRIGADFGDSFGDFG      | π  | SDFGDSFG |                  | 30,00  | 30,00  | · · · · · · · · · · · · · · · · · · ·          | INTERNE' |
| 33     | S | 346 | \$346/2024 | 05/12/2024 | CARLINI REBECCA      | π  | PREDAZZO | BRGMTN65E05H018L | 160,00 | 160,00 | E:WVinSki\FattureEmesse\T01325110219_00557.xml | INTERNE' |
| _      | S | 347 | \$347/2024 | 05/12/2024 | PERRIALUCA           | π  | PREDAZZO | BRGMTN65E05H018L | 267,00 | 267,00 | E:\WinSki\FattureEmesse\T01325110219_00558.xml | INTERNE  |
| $\sim$ | S | 348 | \$348/2024 | 05/12/2024 | DEL VECCHIO GLORIA   | π  | PREDAZZO | BRGMTN65E05H018L | 75,00  | 75,00  | E:\WinSki\FattureEmesse\T01325110219_00561.xml | INTERNE  |

I motivi possono essere molteplici, come ad esempio parti mancanti dell'intestatario fattura (nell'esempio in figura manca il C.Fiscale)

Per correggere la fattura. utilizzare il tasto modifica per entrare nell'editor. Confermare le modifiche e rispondere si alla richiesta di riemettere il file .xml Nel caso Vi siano altri errori il sistema di controllo vi darà un messaggio. Leggetelo bene in quanto indica esattamente cosa manca o cosa è sbagliato.

#### Come cercare le fatture senza file elettronico .xml

#### 1. aprire l'elenco fatture

2. cliccare sulla testata della colonna file fatture in modo che si ordineranno in modo di avere tutte le fatture "vuote" in testa
 3) Correggere o integrare fattura per fattura i dati mancanti. Salvare rispondendo affermativamente alla creazione del file .xml

4) Nel caso si dovesse correggere una vecchia fattura (che non rientra nei 12 giorni di tempo per la trasmissione all'sdi),

| C.F.        | P.IVA | Totale Fattura | Totale<br>Pagato | Rif File fattura Elettronica | UserID    |
|-------------|-------|----------------|------------------|------------------------------|-----------|
| 65E05H018L  |       | 165,00         | 165,00           |                              | INTERNET  |
| 65E05H018L  |       | 60,00          | 60,00            |                              | INTERNET  |
| 65E05H018L  |       | 58,00          | 58,00            |                              | INTERNET  |
| 65E05H018L  |       | 100,00         | 0,00             |                              | INTERNET  |
| 65E05H018L  |       | 100,00         | 0,00             |                              | INTERNET  |
| 65E05H018L  |       | 240,00         | 0,00             |                              | INTERNET  |
| 65E05H018L  |       | 240,00         | 0,00             |                              | INTERNET  |
| 65E05H018L  |       | 240,00         | 0,00             |                              | INTERNET  |
| 65E05H018L  |       | 240,00         | 0,00             |                              | INTERNET  |
| 65E05H018L  |       | 240,00         | 0,00             |                              | INTERNET  |
| 65E05H018L  |       | 240,00         | 0,00             |                              | INTERNET  |
| 55E05H018L  |       | -5,00          | -5,00            |                              | WITERNET  |
| 65E05H018L  |       | 190,00         | 190,00           |                              | INTERNET  |
| 65E05H018L  |       | 165,00         | 165,00           |                              | INTERNET  |
| 65E05H018L  |       | 1.202,00       | 0,00             |                              | DIRETTORE |
| 65E05H018L  |       | 0,00           | -24,00           |                              | INTERNET  |
| 65E05H01IIL |       | -48,00         | -48,00           |                              | INTERNET  |
| 5E05H018L   |       | -48,00         | -48,00           |                              | INTERNET  |
| 5E05H018L   |       | 50,00          | 50,00            |                              | INTERMET  |
| 65E05H018L  |       | 150,00         | 150,00           |                              | INTERNET  |
| 55E05H018L  |       | 200,00         | 0.00             |                              | INTERNET  |

conviene cambiare la data mettendo la data odierna , cambiare il numero progressivo mettendo l'ultimo+1 e salvare la fattura e xml come se fosse stata fatta ora. Oppure salvarla così com'è , trasmettere l'xml in ritardo e pagare la sanzione

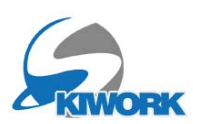

### Fattura "non trasmessa" dal SDI perchè contenente uno o più errori

Può succedere che il SDI in fase di invio delle fatture vi segnali un errore. In questo caso come nell'esempio cui sopra entrare in modifica della fattura dall'edito fatture, correggere i dati e riemettere il nuovo file .XML (il file xml avrà lo stesso nome di quello sbagliato, non viene sostituito con altro file). re-inviare il nuovo file .xml

#### Fatture "scartate" dal SDI perchè contenete errori

Può succedere che il SDI Scarti una fattura che inizialmente è stata accettata. Può succedere nel caso si sia utilizzata una partita IVA corretta o Codice Fiscale corretto dal punto di vista formale ma non presente nell'archivio dell'AdE.

Se la fattura elettronica è stata scartata dal Sdl occorrerà correggere l'errore che ha prodotto lo scarto e inviare nuovamente al Sdl il file della fattura corretta: al riguardo si consiglia di ricompilare la fattura con la stessa data e numerazione di quella scartata ma con un nome del file diverso. Per fare questa operazione utilizzare l'apposito pulsante presente all'interno dell'edito Fattura.

Quindi :

- 1. Aprire in variazione la fattura
- 2. Correggere l'errore

3. Salvare ed emettere il nuovo file xML con il pulsante XML per scarto

4. Nel portale dove si pubblicano i files .XML selezionare la fattura scartata ed utilizzare la funzione sostituzione per scarto caricando il nuovo file .XML (che avra una X in fondo al nome)

|                 | Importo         99.5/         Scad.         III/12/2024         D.           Importo         0.00         Scad.         _/_/         D.           Importo         0.00         Scad.         _/_/         D.           Importo         0.00         Scad.         _/_/         D.           Importo         0.00         Scad.         _/_/         D.           Importo         0.00         Scad.         _/_/         D.                                                                                                    |
|-----------------|----------------------------------------------------------------------------------------------------|
|                 | Art. XII. INR<br>Descr. DEFASDFASDFDFDZSFASDF<br>EAN Cod.I                                                                                                    |
|                 | Q.tà 1.00 NR. 👻                                                                                                    |
| XML x<br>Scarto | Prz. Unit.         123.00         Sconti         0.0           Prz. Totale         123.00         Aliauota         IVA 5%         IVA 5%         IVA |
|                 |                                                                                                    |

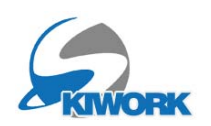

Fatture "scartate" dal SDI perchè numero fattura già esistente (fatture doppie)

Può succedere di avere due fatture con il stesso numero. Es. due fatture con numero S501/2024. Per ovviare a questo errore sarà sufficiente cambiare il numero della fattura aggiungendo un" "B" per esempio da S501/2024 a S501B/2024. rifare il file XML e ripubblicare nel portale.

N.B. Non confondete la numerazione della fattura con il nome del file .XML Il file .XML non è un progressivo anche se potrebbe sembrare. Ad esempio la numerazione fattura il primo di gennaio riprenderà da 1 es :S1/2025, mentre il numero all'interno del nome del file .XML proseguirà con il suo ID.

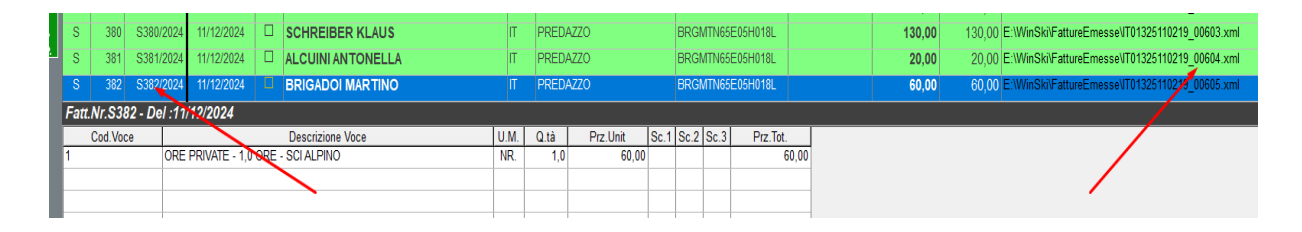

# Fatture "scartate" dal SDI perchè numero fattura già esistente (fatture doppie)

Può succedere di avere due fatture con lo stesso nome del File .XML.

La seconda fattura sarà scartata in quanto Sdl non accetta file doppioni.

Per ovviare a questo eventuale inconveniente, è sufficiente rinominare il file mettendo una X in fondo al nome togliendo la prima cifra.

ad esempio ccambiare IT01325110219\_00635.xml in IT01325110219\_0635X.xml

### Fatture "rifiutate" dalla Pubblica Amministrazione

Nel caso in cui il cliente sia una Pubblica Amministrazione, per ciascun documento correttamente recapitato è ammesso l'invio, da parte della P.A., di una "Notifica di esito committente" di accettazione o rifiuto.

Alla P.A. è data dunque la facoltà di **non accettare la fattura** e di comunicarlo tramite il SDI. Ciò può avvenire entro quindici i giorni dalla data di consegna, trascorsi i quali, il SDI trasmette ad entrambe le parti (trasmittente e ricevente) una Notifica di decorrenza termini.

A questo punto si possono adottare due strade:

1) riemettere la medesima fattura (stesso numero e data) apportando le correzioni, anche in base a quanto segnalato dalla P.A. nella ricevuta di scarto.

2) procedere all'emissione di Nota di credito e riemissione della fattura corretta. Quest'ultima procedura è richiesta dalle P.A. nel caso in cui la fattura sia stata già contabilizzata dalla stessa P.A.

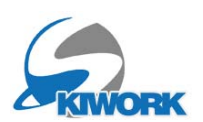

"Buco" nella numerazione fatture.

Nel caso si presenti un "buco" nella numerazione fattura, (può succedere in caso di cancellazione immediata della fattura prima dell'invio) conviene lasciarlo. Non è di fatto un problema grave. E' "tollerato" da Sdi purchè non sia frequente. Recentemente è decaduta anche la sanzionabilità (art. 21 DPR 633) dei "buchi" nelle progressioni. L'errore nella numerazione della fattura elettronica non comporta sanzioni, in quanto si tratta di una violazione di natura puramente formale. Questo deriva dall'art. 6, comma 5.

N.B.Si parla della progressione e numerazione della fattura e non del nome del file XML che non deve presentare progressioni, anche se in apparenza potrebbe sembrare così II file XML potrebbe anche non essere numerato es: IT01325110219\_H1GDW.xml l'importante che il nome del file .XML che si trasmette sia univoco nei 10 anni di memorizzazione sostitutiva.

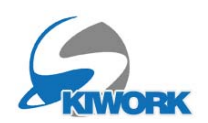

### Check-Up generale fatturazione

Skiwork fornisce alcune funzioni di controllo. Supponiamo di dover controllare il mese di gennaio :

#### 1) Primo controllo : CONGRUENZA FATTURE > PAGAMENTI

Dal menu principale entrare in "stampe registri" ed utilizzare la funzione "Registro Fatture/Pagamenti" indicando il periodo corretto

| G Back                                                                               | Stampa Registri                                                                               | (      |
|--------------------------------------------------------------------------------------|-----------------------------------------------------------------------------------------------|--------|
| REGISTRI INCASSI                                                                     | Registro Fatture/Pagamenti                                                                    |        |
| Registro Incassi (art.19/600-73)<br>Registro degli onorari<br>Registro CORRISPETTIVI | Periodo DAL 01/01/2025  Per Data Fatture AL 31/01/2025  Per Data Pagamento Per Tipo Pagamento | с<br>С |
| Registro Incassi Riepilogativo<br>Totali Incassi giorno per giorno                   |                                                                                               |        |
| Registro Iva Vendite<br>Registro delle fatture emesse                                |                                                                                               |        |
| Registro Fatture/Pagamenti<br>Lista fatture/Pagam. x il commercialista               |                                                                                               |        |
| ALTRI REGISTRI                                                                       |                                                                                               |        |
| Registro Incassi Agenzie                                                             |                                                                                               |        |
| Registro Incassi Servizi Esterni                                                     |                                                                                               |        |
| Riepilogo Incassi Serv.Esterni<br>Registro Riepologativo x commercialista            |                                                                                               |        |

Questa funzione permette di controllare globalmente che i pagamenti che hanno generato le fatture siano corretti in funzione del totale fatturato.

in fondo alla stampa trovate la tabella di riepilogo, con i totali. Se vi è una differenza tra totale fatturato e totale pagato delle fatture generate da pagamento allora vi possono essere uno o più pagamenti/situazioni da sistemare.

|            | 150,00    | 1                  |                    |         | 1               |
|------------|-----------|--------------------|--------------------|---------|-----------------|
| 30/01/2025 | 5/2025    |                    |                    |         | REGIONE TRENTIN |
|            | 680,00    |                    |                    |         |                 |
| 30/01/2025 | 6/2025    |                    |                    |         | AZIENDA STUTTG  |
|            | 3.000,00  |                    |                    |         |                 |
|            |           | Ripartiti per tipo | Pagamento          |         |                 |
|            | 620,50    | 620,50             | MP01 - Contanti    |         |                 |
|            | 0,00      | 0,00               | MP02 - Assegno     |         |                 |
|            | 0,00      | 0,00               | MP03 - Ass.Circ.   |         |                 |
|            | 37,00     | 37,00              | MP05 - Bonifico    |         |                 |
|            | 3.956,20  | 3.917,20           | MP08 - Carta di Pa | gamento |                 |
|            | 0,00      | 0,00               | MP09 - RID         |         |                 |
|            | 0,00      | 0,00               | MP12 - Ri.Ba       |         |                 |
|            | 0,00      | 0,00               | MP13 - MAV         |         |                 |
|            | 18.445,00 | 18.445,00          | - Non Paga         | te      |                 |
|            |           | 0,00               | - Ritenute A       | cconto  |                 |
|            |           | 0,00               | - Split Payn       | nents   |                 |
| Totali     | 23.058,70 | 23.019,70          | Diff. (+/-)        | 39,00   |                 |

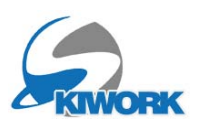

 $\mathbf{O}$ 

Dalla fatturazione, rilevata la discrepanza, andiamo ad eseguire la correzione. Utilizziamo per prima l'opzione "Filtra Fatture con Tot. Fattura<>Tot Pagamento" (fatture con totale fattura diverso da totale pagato). Vengono elencate tutte le fatture a privati in cui il pagamento riferito alla fattura probabilmente è errato.

| S      | 1        | S1/2025     | 01/01/2025          | V      | BRIGADOI SARA                                      | IT   | PRED     | AZZO       |      | BRG  | MTN65 | E05H018L | 52,00  | 12,00 E:\Wir  |
|--------|----------|-------------|---------------------|--------|----------------------------------------------------|------|----------|------------|------|------|-------|----------|--------|---------------|
| S      | 43       | S43/2025    | 19/01/2025          |        | BRIGADOI MARTINO                                   | π    | PRED     | AZZO       |      | BRGI | MTN65 | E05H018L | 300,00 | 301,00 E:\Wir |
|        |          |             |                     |        |                                                    |      |          |            |      |      |       |          |        |               |
| Fatt.  | Nr.S43   | - Del :19/  | 01/2025             |        |                                                    |      |          |            |      |      |       |          |        |               |
|        | Cod.Voce |             |                     |        | Descrizione Voce                                   | U.M. | Q.tà     | Prz.Unit   | Sc.1 | Sc.2 | Sc.3  | Prz.Tot. |        |               |
| 1      |          | COF         | RSO : ALL DAY       | KIDS   | - ALLIEVI : BRIGADOI MARTINO                       | NR.  | 1,0      | 300,00     |      |      |       | 300,00   |        |               |
|        |          |             |                     |        |                                                    |      |          |            |      |      |       |          |        |               |
|        |          |             |                     |        |                                                    |      |          |            |      |      |       |          |        |               |
|        |          |             |                     |        |                                                    |      |          |            |      |      |       |          |        |               |
|        |          |             |                     |        |                                                    |      |          |            |      |      |       |          |        |               |
|        |          |             |                     |        |                                                    |      |          |            |      |      |       |          |        |               |
|        |          |             |                     |        |                                                    |      |          |            |      | -    |       |          |        |               |
| EII TR | ٨        |             |                     |        |                                                    | CER  | PCA      |            | -    | -    |       |          |        |               |
| T IEII | ^<br>_   |             |                     |        |                                                    | CEI  | ICA F    |            |      |      |       |          |        |               |
| Clien  | te       | ×           |                     |        |                                                    |      | ata (    | 06/02/2025 | Q    |      |       |          |        |               |
| Mes    | •        | 0           | Sezionale           | TUT    | □ Solo atture da WEB 🔲 Elabora                     | N    | Ir.Fatt. | S -        | 2    | 025  | -     | 2        |        |               |
| Filtra | Fatture  | in cui mano | a il file elettroni | ico XM | IL 🛛 🖉 İtra Eventuali Fatture Doppie 🔲             |      |          |            |      |      |       |          |        |               |
| Filtra | Fatture  | con Tot.Fat | tura⇔Tot.Paga       | mento  | <ul> <li>Filtra Fatture Senza Pagamento</li> </ul> |      |          |            |      |      |       |          |        |               |

Per correggere l'errore, entrare nella gestione pagamenti della fattura con pulsante 🔊

Selezionare il pagamento dalla lista pagamenti fattura e visualizzare le proprietà del pagamento. Si apre la videata di proprietà del pagamento con la possibilità di modificare gli importi o di ricalcolare il pagamento in automatico. Il tasto di ricalcolo automatico dovrebbe risolvere il problema

|   |  | C Back                                        | Det                                           | taolio Ricevuta                                                                                                    | di Incasso #105                          | 6 - Carrello                                     | #1414                         | 17                                       |                              |                                                 |   |
|---|--|-----------------------------------------------|-----------------------------------------------|----------------------------------------------------------------------------------------------------|------------------------------------------|--------------------------------------------------|-------------------------------|------------------------------------------|------------------------------|-------------------------------------------------|---|
|   |  | Cliente<br>Naz/Città<br>Indirizzo<br>Recapito | BRIGADOI SARA<br>T PREDAZZO<br>VIA DELLE ROSE | Derritione                                                                                                    |                                          | ] Prov.<br>] Cod.Fisc./P.Iva<br>] Rif.Telefonico | TN<br>BRGM<br>12093<br>Totale | ID Clie<br>  C.A.P.<br>  TN65E0<br> 4898 | ente 2337<br>3803<br>05H018L | 33<br>7                                         |   |
| X |  | ORE                                           | PRIVATE 1,0 ORE SCI /                         | ALPINO                                                                                                    | INTERNET                                 |                                                  | Pren. 52,00                   | 1,00                                     | 0,00                         | 52,0                                            | 0 |
|   |  | Rif.Nr. Fatu                                  | Nr. S1/2025 SCUOLA S22,00 Contanti 0,00       | Operatore           Note Pagamento           Magg.         - Acconti           0,00         (0)           Carta Cred.         (0) | - Buoni<br>0,00 0,00<br>POS<br>0,00 0,00 | Data /Ora<br>WEB / Altro<br>12,00                | Non Ris                       | cosso<br>0,00                            | Tot Rice                     | 97.25<br>52,00<br>9910<br>12,00<br>5/-<br>40,00 |   |

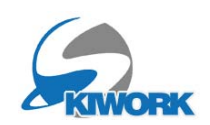

2) Secondo controllo : FATTURE > FILE XML Dalla fatturazione scegliere l'opzione "Filtra fatture in cui manca il file XML"

|       | 8 99           | S99/2024       | 25/09/2024          |         | JALLIO RICCARDO              |            |      | DESDE  | ASDFASDFAS | JF  |
|-------|----------------|----------------|---------------------|---------|------------------------------|------------|------|--------|------------|-----|
|       | S 304          | S304/2024      | 27/11/2024          |         | CARPERA LUCIA 🛛 🔫 🛶          | _          | IT   | PREDA  | ZZO        |     |
|       | S 308          | S308/2024      | 30/11/2024          |         | 3RIGA DFGD SFGDFG 🛛 🗲        | 7          | п    | SDFGE  | )SFG       |     |
|       | S 345          | S345/2024      | 04/12/2024          |         | BRIGA DFGD SFGDFG 🛛 🦊        |            | IT   | SDFG   | OSFG       |     |
|       |                |                |                     |         |                              |            |      |        |            |     |
| SOSP. | Fatt.Nr.S34    | 45 - Del :04   | /12/2024            |         |                              |            |      |        |            |     |
|       | Cod.Voc        | e 🛛            |                     |         | Descrizione Voce             | U          | J.M. | Q.tà   | Prz.Unit   | Sc. |
|       | 1              | ACC            | ONTO LEZION         |         |                              | 1          | VR.  | 1,0    | 30,        | 00  |
|       |                |                |                     |         |                              |            |      |        |            |     |
|       |                |                |                     |         |                              |            |      |        |            |     |
|       |                |                |                     |         |                              |            |      |        |            |     |
|       |                |                |                     |         |                              |            |      |        |            |     |
|       |                |                |                     |         |                              |            |      |        |            |     |
|       |                |                |                     |         |                              |            |      |        |            |     |
|       | FILTRA         |                |                     |         |                              |            | CERO | CA     |            | 1   |
|       | Cliente        | ×              |                     |         | Q                            | $\bigcirc$ | Da   | ita (  | 6/02/2025  | - Q |
|       | Mese           | × 0            | Sezionale           | Τυττι   | 💽 🦻 Solo fatture da WEB 🗖    | Elabora    | Nr   | .Fatt. | S 🗕        |     |
|       | Filtra Fatture | e in cui manc  | a il flle elettroni | ico XML | Filtra Eventuali Fatture Dop | ppie 🗖     |      |        |            |     |
|       | Filtra Fatture | e con Tot.Fatt | ura<>Tot.Paga       | mento   | Filtra Fatture Senza Pagar   | mento 🗌    |      |        |            |     |
|       |                |                |                     |         |                              |            |      |        |            |     |

Con questa opzione viene visualizzata la lista delle fatture generate ma prive del file XML. Se la lista è vuota allora è tutto OK. Altrimenti sarà necessario intervenire, creando il file xml con l'apposito pulsante. Dopo aver selezionato la riga o le righe (con la selezione multipla) delle fatture XML da creare.

IN fase di creazione del file xml il programma segnala eventuali mancanze e/o errori che non permettono la creazione corretta del file xml. In questo caso dovete aprire la fattura e correggere gli errori riemettendo il file xml

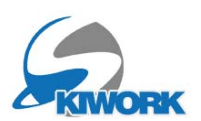

**3)** Terzo controllo : RICERCA EVENTUALI FATTURE CON NUMERAZIONE DOPPIA Dalla fatturazione scegliere l'opzione "Filtra eventuali Fatture Doppie".

| S     | 225      | S225/2024      | 09/11/2024           |          | ALCARO LUCREZIA                    | П   |
|-------|----------|----------------|----------------------|----------|------------------------------------|-----|
| S     | 225      | S225/2024      | 09/11/2024           |          | BRIGADOI MARTINO                   | Π   |
|       |          |                | $\sim$               |          |                                    |     |
|       |          |                |                      |          |                                    |     |
|       |          |                |                      | 1        | 8                                  |     |
|       |          |                |                      |          | •                                  |     |
|       |          |                |                      |          |                                    |     |
|       |          |                |                      |          |                                    |     |
|       |          |                |                      |          |                                    |     |
|       |          |                |                      |          |                                    |     |
|       |          |                |                      |          |                                    |     |
|       |          |                |                      |          |                                    |     |
|       |          |                |                      |          |                                    |     |
|       |          |                |                      |          |                                    |     |
|       |          |                |                      |          |                                    |     |
| Fatt. | Nr.S2    | 25 - Del :09   | /11/2024             |          |                                    |     |
| 1     | Cod.Voo  | PRIV           | ATUNTERRICH          | IT - 1.0 | Descrizione Voce<br>STD SCI ALPINO | U.M |
|       |          |                |                      | 101      |                                    |     |
|       |          |                |                      |          |                                    | -   |
|       |          |                |                      |          | N.                                 |     |
|       |          |                |                      |          |                                    |     |
| FILTE | AS       |                |                      |          |                                    | CE  |
| Clier | nte      | ×              |                      |          |                                    |     |
| Mes   | e        | × 0            | Sezionale            | TUTTI    | Solo fatture da WEB 🔲 Empora       |     |
| Filtr | a Fattur | e in cui manca | a il file elettronio | co XML   | Filtra Eventuali Fatture Doppie    |     |
| Fiitr | a rattur | e con lot.ratt | ura<>rot.Pagar       | nento    |                                    |     |

Si ricorda che nel trasmettere la fattura al SDI se questa ha un numero già presente verrà scartata. Quindi è necessario entrare in una delle due fatture e cambiare il numero inserendo una lettera. Esempio S225/2024 cambiarla in S225B/2024.

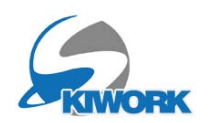

#### 4) Quarto controllo : RICERCA EVENTUALI FATTURE SENZA PAGAMENTO

Dalla fatturazione scegliere l'opzione "Filtra Fatture Senza Pagamento".

| 5      | 367     | 536///     | 2024   | 10/12/2024         |        | GOBBLANNA                          | 11   | PREDA   | 220         |      | BRGIN | INDOL | 05H018L  |        | -50,00   |    | 0,00 | E:WVINSP |
|--------|---------|------------|--------|--------------------|--------|------------------------------------|------|---------|-------------|------|-------|-------|----------|--------|----------|----|------|----------|
| S      | 427     | S427/2     | 2024   | 18/12/2024         |        | BRIGADOI MARTINO                   | IT   | PREDA   | ZZO         |      | BRGM  | TN65E | 05H018L  |        | 2.460,00 |    | 0,00 | E:\WinSI |
| S      | 428     | S428/2     | 2024   | 18/12/2024         |        | FERRI PAOLA                        | IT   | PREDA   | ZZO         |      | BRGM  | TN65E | 05H018L  |        | 2.640,00 |    | 0,00 | E:\WinSk |
| S      | 429     | S429/2     | 2024   | 18/12/2024         |        | GOBBI SILVIA                       | IT   | PREDA   | ZZO         |      | BRGM  | TN65E | 05H018L  |        | 345,00   | 1  | 0,00 | E:\WinSk |
| S      | 4       | S4/2       | 2025   | 07/01/2025         |        | AZIENDA PER IL TURISMO DELLA VAL I |      | PREDA   | ZZO         |      | BRGM  | TN65E | 05H018L  |        | 123,00   | 1  | 0,00 | E:\WinSk |
| S      | 8       | S8/2       | 2025   | 13/01/2025         |        | AZIENDA STUTTGART                  | DE   | STUTT   | GART        |      |       |       |          | 368582 | 9.600,00 | 1. | 0,00 | E:\WinSk |
| Fatt.  | Vr.S24  | 18 - Dei   | :18/   | 11/2024            |        | antion at care a station           | - 10 | 20      |             |      |       |       |          |        | 1000 C   | 11 |      |          |
| )      | Cod.Voc | e          |        |                    |        | Descrizione Voce                   | U.M. | Q.tà    | Prz.Unit    | Sc.1 | Sc.2  | Sc.3  | Prz.Tot. |        |          | T  |      |          |
| 1      |         |            | CORS   | SO : BAMBINI       | AVAN.  | ZATI - ALLIEVI : BRIGADOI MARTINO  | NR.  | 1,0     | 180,00      |      |       |       | 18       | 0,00   |          |    |      |          |
| 1      |         |            | UTLIZ  | ZO BUONO C         | od.AB  | E5GX                               | NR.  | 1,0     | -50,00      |      |       |       | -5       | 0,00   | /        |    |      |          |
|        |         |            |        |                    |        |                                    |      |         |             |      |       |       |          | _      |          |    |      |          |
|        |         |            |        |                    |        | N                                  | -    |         |             |      |       |       |          | _      |          |    |      |          |
|        |         |            |        |                    |        |                                    |      |         |             |      |       |       |          |        |          |    |      |          |
|        |         |            |        |                    |        |                                    | _    |         |             |      |       |       |          |        |          |    |      |          |
| FILTR  | A       |            |        |                    |        |                                    | CER  | CA      |             |      |       |       |          |        |          |    |      |          |
| Clien  | te      | ×          |        |                    |        | à 💭                                | D    | ata 0   | 6/02/2025 - | Q    |       |       |          |        |          |    |      |          |
| Mes    |         | ×          | 0      | Sezionale          | TUTT   | Solo fatture da WEB                | N    | r.Fatt. | s -         | 72   | 025   | - Q   |          |        |          |    |      |          |
| Filtra | Fatture | e in cui n | nanca  | il file elettronic | co XMI | Filtra Eventuali Fatture Doppie    |      |         | 3           |      |       |       |          |        |          |    |      |          |
| Filtra | Fatture | e con Tot  | Fattu  | ra<>Tot.Pagar      | nento  | ☐ Filtra Fatture Senza Pagamento ☑ |      |         |             |      |       |       |          |        |          |    |      |          |
| Filtra | Fatture | e con Tot  | .Fattu | ra<>Tot.Pagar      | mento  | ☐ Filtra Fatture Senza Pagamento ☑ |      |         |             |      |       |       |          |        |          |    |      |          |

Questa lista visualizza tutte le fatture che non hanno un pagamento in essere. Ogni Fattura di questa lista va valutata a se, in quanto, come nell'esempio in figura, ci possono essere delle fatture che effettivamente stanno aspettando il pagamento, normalmente le fatture a sci club, sponsor etc..

In questo elenco però possono figurare anche fatture che sono state effettivamente pagate, ma il pagamento non è piu visibile o non piu agganciato alla fattura. In questo caso è necessario valutare che non siano state fatte delle modifiche al registro pagamenti o che il pagamento non sia stato "sganciato" dalla fattura. Si consiglia prima di ricreare il pagamento nel registro.

Utilizzare il pulsante di pagamento fattura , per eventualmente agganciare un pagamento esistente, o per creare una riga di pagamento ex novo.

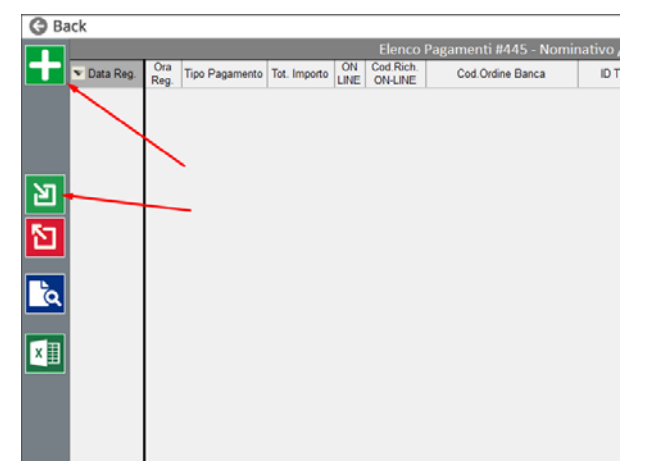

Se si utilizza il pulsante "+" per inserire una nuova registrazione di pagamento, ricordateVi che verrà aggiunta una variazione di cassa nella data di registrazione di questo movimento. La data di registrazione è libera, quindi dovete fare attenzione alla data che immettete. Si consiglia di inserire una data che sia uguale alla data di emissione della fattura.

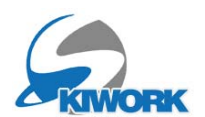

## Appunti

| ••  | ••  | • • | ••  | ••• | • | ••• | • | ••• | •   | ••• | • | ••• | • | • • | ••• | • | ••• | • | • • | ••• | • | • | ••• | ••  | • | • | ••• | • | • | ••• | • | • • | ••• | • • | ••• | • | ••• | • • | ••  | • • | • | ••• | • | ••• | •   | ••• | ••  | ••• | ••    | ••  | ••  | • |
|-----|-----|-----|-----|-----|---|-----|---|-----|-----|-----|---|-----|---|-----|-----|---|-----|---|-----|-----|---|---|-----|-----|---|---|-----|---|---|-----|---|-----|-----|-----|-----|---|-----|-----|-----|-----|---|-----|---|-----|-----|-----|-----|-----|-------|-----|-----|---|
| ••• | ••  | • • | ••  | ••• | • | ••• | • | ••• | •   | ••• | • | ••• | • | •   | ••• | • | ••• | • | • • | ••• | • | • | ••• | ••  | • | • | ••• | • | • | ••• | • | •   | ••• | • • | ••• | • | ••• | • • | ••  | • • | • | ••• | • | ••• | •   | ••• | ••• | ••• | •••   | ••• | ••  | • |
| ••• | ••  | • • | ••  | ••• | • | ••• | • | ••• | •   | ••• | • | ••• | • | •   | ••• | • | ••• | • | • • | ••• | • | • | ••• | ••  | • | • | ••• | • | • | ••• | • | •   | ••• | • • | ••• | • | ••• | ••• | ••  | ••• | • | ••• | • | ••• | •   | ••• | ••• | ••• | •••   | ••  | ••  | • |
| ••• | ••• | •   | ••• | ••• | • | ••• | • | ••• | •   | ••• | • | ••• | • | •   | ••• | • | ••• | • | •   | ••• | • | • | ••• | ••  | • | • | ••• | • | • | ••• | • | •   | ••• | •   | ••• | • | ••• | • • | ••  | • • | • | ••• | • | ••• | •   | ••• | ••  | ••• | •••   | ••• | ••  | • |
| ••• | ••• | •   | ••• | ••• | • | ••• | • | ••• | •   | ••• | • | ••• | • | •   | ••• | • | ••• | • | •   | ••• | • | • | ••• | ••• | • | • | ••• | • | • | ••• | • | •   | ••• | •   | ••• | • | ••• | • • | ••• | ••• | • | ••• | • | ••  | •   | ••• | ••• | ••• | • •   | ••  | ••• | • |
| ••• | ••  | • • | ••  | ••• | • | ••• | • | ••• | •   | ••• | • | ••• | • | •   | ••• | • | ••• | • | ••• | ••• | • | • | ••• | ••• | • | • | ••• | • | • | ••• | • | • • | ••• | ••• | ••• | • | ••• | ••• | ••• | ••• | • | ••• | • | ••• | •   | ••• | ••• | ••• | •••   | ••  | ••  | • |
| ••• | ••• | • • | ••  | ••• | • | ••• | • | ••• | •   | ••• | • | ••• | • | ••• | ••• | • | ••• | • | ••• | ••• | • | • | • • | ••• | • | • | ••• | • | • |     | • | • • | ••• | ••• | ••• | • | ••• | ••• | ••• | ••• | • | ••• | • | ••• | •   | ••• | ••• | ••• | •••   | ••• | ••• | • |
| ••• | ••• | • • | ••  | ••• | • | ••• | • | ••• | •   |     |   | ••• | • | ••• | ••• | • | ••• | • | ••• |     | • | • |     |     | • | • |     |   | • |     |   | • • | ••• | ••• |     | • | ••• | ••• | ••• | ••• | • | ••• | • | ••• | •   | ••• | ••• | ••• | •••   | ••• | ••• | • |
| ••• | ••• | • • |     | ••• |   |     |   |     | •   |     |   |     | • | ••• |     |   |     |   | ••• |     |   | • |     |     |   | • |     |   | • |     |   | • • |     | ••• |     | • |     | ••• | ••• | ••• | • |     | • | ••• | •   |     | ••• |     | • • • | ••• | ••• | • |
| ••• |     | ••• |     |     |   |     |   |     | •   |     |   |     | • | •   |     |   |     |   | •   |     |   | • |     |     | • | • |     |   | • |     |   | •   |     | •   |     | • |     | ••• | ••• | ••• | • |     |   | ••• | •   |     |     |     |       |     | ••• |   |
|     |     | ••• |     |     |   |     |   |     | •   |     |   |     |   | ••• |     |   |     |   | ••• |     |   | • |     |     |   | • |     |   | • |     |   | • • |     | ••• |     | • |     | ••• |     | ••• | • |     |   | ••• | •   |     |     |     |       |     | ••• |   |
| ••• |     | •   |     |     |   |     |   |     |     |     |   |     |   | •   |     |   |     |   | •   |     |   |   |     |     |   |   |     |   | • |     |   | •   |     | •   |     | • |     | ••• |     | ••• |   |     |   |     | •   |     |     |     |       |     | ••• |   |
|     |     | •   |     |     |   |     |   |     |     |     |   |     |   |     |     |   |     |   | •   |     |   |   |     |     |   |   |     |   |   |     |   | •   |     | •   |     | • |     | ••• |     | ••• |   |     |   |     |     |     |     |     |       |     |     |   |
|     |     |     |     |     |   |     |   |     |     |     |   |     |   |     |     |   |     |   |     |     |   | • |     |     |   | • |     |   |   |     |   | •   |     |     |     |   |     |     |     |     |   |     |   |     |     |     |     |     |       |     |     |   |
|     |     |     |     |     |   |     |   |     |     |     |   |     |   |     |     |   |     |   |     |     |   |   |     |     |   |   |     |   |   |     |   |     |     |     |     |   |     |     |     |     |   |     |   |     |     |     |     |     |       |     |     |   |
|     |     |     |     |     |   |     |   |     |     |     |   |     |   |     |     |   |     |   |     |     |   |   |     |     |   |   |     |   |   |     |   |     |     |     |     |   |     |     |     |     |   |     |   |     |     |     |     |     |       |     |     |   |
|     |     |     |     |     |   |     |   |     |     |     |   |     |   |     |     |   |     |   |     |     |   | _ |     |     | - | _ |     |   |   |     |   | _   |     |     |     |   |     |     |     |     |   |     |   |     |     |     |     |     |       |     |     |   |
| ••• | ••• | •   |     | ••• | • | ••• |   | ••• | •   |     | • | ••• | • | •   |     | · | ••• | • | •   |     | • | • |     |     | • | • |     | • | • |     | • | •   |     | •   |     | • |     | •   |     | • • | • | ••• | • |     | •   | ••• | ••• |     |       |     | ••• | • |
| ••• | ••  | • • | ••  | ••  | • | ••  | • | ••  | •   | ••• | • | ••  | • | •   | ••  | • | ••• | • | • • | ••• | • | • | ••• | ••  | • | • | ••• | • | • | ••• | • | •   | ••  | • • | ••• | • | ••• | • • | ••  | • • | • | ••  | • | ••  | •   | ••• | ••• | ••• | •••   | ••  | ••  | • |
| ••  | ••  | • • | ••  | ••  | • | ••• | • | ••• | •   | ••• | • | ••  | • | •   | ••  | • | ••• | • | • • | ••• | • | • | • • | ••  | • | • | ••• | • | • | ••• | • | • • | ••  | • • | ••• | • | ••• | • • | ••  | • • | • | ••  | • | ••  | •   | ••• | ••  | ••• | •••   | ••  | ••  | • |
| ••• | ••  | • • | ••  | ••• | • | ••  | • | ••  | •   | ••• | • | ••• | • | •   | ••• | • | ••• | • | • • | ••• | • | • | ••• | ••  | • | • | ••• | • | • | ••• | • | •   | ••• | • • | ••• | • | ••• | • • | ••  | • • | • | ••• | • | ••  | •   | ••• | ••• | ••• | •••   | ••• | ••  | • |
| ••• | ••  | • • | ••  | ••  | • | ••  | • | ••  | •   | ••• | • | ••  | • | • • | ••  | • | ••• | • | • • | ••• | • | • | ••• | ••  | • | • | ••• | • | • | ••• | • | • • | ••  | • • | ••• | • | ••• | • • | ••  | • • | • | ••• | • | ••  | •   | ••• | ••• | ••• | •••   | ••  | ••  | • |
| ••• | ••  | • • | ••  | ••• | • | ••• | • | ••• | •   | ••• | • | ••• | • | •   | ••• | • | ••• | • | • • | ••• | • | • | ••• | ••  | • | • | ••• | • | • | ••• | • | •   | ••• | • • | ••• | • | ••• | • • | ••  | • • | • | ••• | • | ••  | •   | ••• | ••  | ••• | •••   | ••  | ••  | • |
| ••• | ••  | • • | ••  | ••• | • | ••• | • | ••• | •   | ••• | • | ••• | • | • • | ••• | • | ••• | • | • • | ••• | • | • | ••• | ••  | • | • | ••• | • | • | ••• | • | •   | ••• | • • | ••• | • | ••• | • • | ••  | • • | • | ••• | • | ••  | •   | ••• | ••• | ••• | ••    | ••  | ••• | • |
| ••• | ••  | • • | ••  | ••• | • | ••• | • | ••• | •   | ••• | • | ••• | • | • • | ••• | • | ••• | • | • • | ••• | • | • | ••• | ••  | • | • | ••• | • | • | ••• | • | • • | ••• | • • | ••• | • | ••• | • • | ••  | • • | • | ••• | • | ••  | •   | ••• | ••• | ••• | •••   | ••  | ••• | • |
| ••  | ••• | ••• | ••  | ••• | • | ••  | • | ••  | • • | ••• | • | ••• | • | •   | ••• | • | ••• | • | • • | ••• | • | • | ••• | ••  | • | • | ••• | • | • | ••• | • | • • | ••• | ••• | ••• | • | ••• | ••• | ••  | ••• | • | ••• | • | ••• | • • | ••• | ••  | ••• | •••   | ••• | ••  | • |